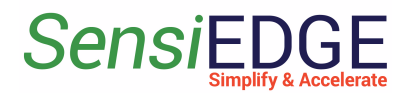

# SensiConfigurator Getting Started

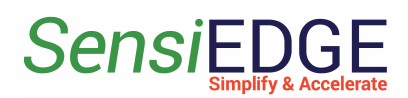

| 1. Install SensiConfigurator for Windows   | 3  |
|--------------------------------------------|----|
| 2. Connected to SensiLora 2.0              | 4  |
| 3. Choose Page                             | 6  |
| 3.1. Description                           | 6  |
| 3.2 About program                          | 6  |
| 3.4 Battery Information                    | 8  |
| 3.5 Changes in Battery Capacity            | 9  |
| 3.6 Disconnect device                      | 10 |
| 4. Configuration Sensors                   | 11 |
| 4.1 Description                            | 11 |
| 4.2 Example Configuration Gyroscope Sensor | 12 |
| 4.3 Example Changes LoRa Region            | 13 |
| 4.4 Example Calculate LoRa Distance        | 14 |
| 5. Test Sensors Page                       | 15 |
| 5.1 Overview                               | 15 |
| 5.2 Example Test Light Sensor              | 16 |
| 6. Data Logging Page                       | 17 |
| 6.1 Data Logging Start                     | 17 |
| 6.2 Stop and Save Data Logging             | 18 |
| 7. Matlab Import Page                      | 21 |
| 7.1 Description                            | 21 |
| 7.2 Generate Script                        | 21 |
| 7.3 Open and Run Script                    | 23 |

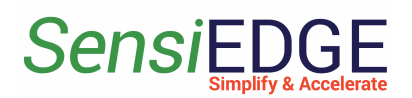

# 1. Install SensiConfigurator for Windows

1. Download SensiConfigurator for Windows. Нужно добавить ссылку и картинку, где будет находится SensiConfigurator.

Figure 1. Download SensiConfigurator

2. If you are using an older version of Windows than Windows 10, you need to download and install the driver: <u>STM32 Virtual COM Port Driver</u>

3 Unzip the downloaded SensiConfigurator.

4 Go to the folder and run the program by clicking on the main file. after launch, the main window should appear.

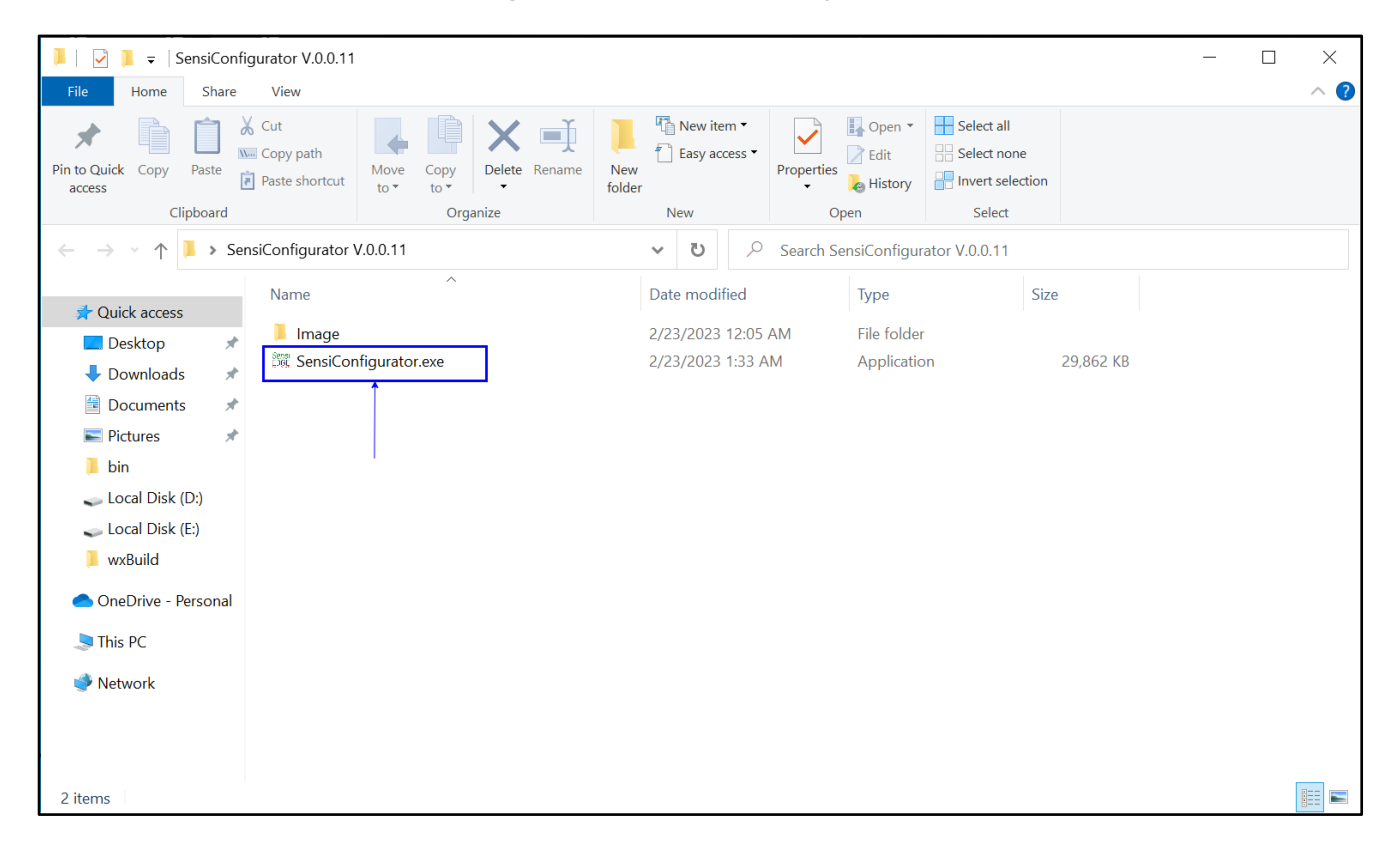

Figure 2. StartSensiConfigurator

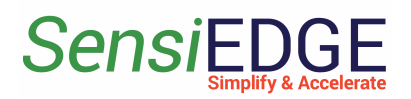

# 2. Connected to SensiLora 2.0

1. Connect the SensiLora 2.0 device to the computer using the USB Type-C port. After connecting the device, a computer port should appear in the window. Choose com-port and click the **Connect** button.

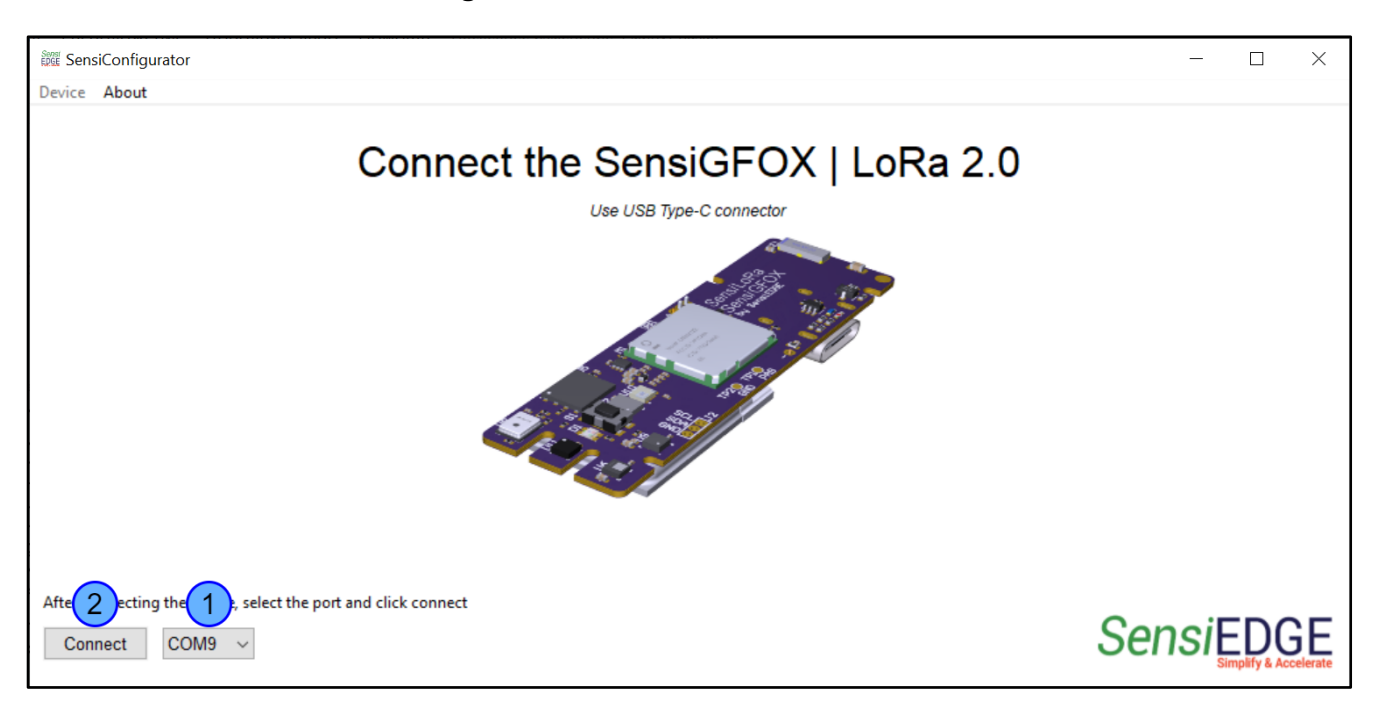

Figure 3. Connected to SensiLora 2.0

2. If the connection was successful, then we will see a message **Device Information**, where:

- Device Name Device name of the connected device;
- Firmware Version Firmware version of the connected device;
- Lora Region Lora region, which is used in the connected device;
- Battery Battery percent;
- **Port** USB Com Port;
- AppKey AES128 Root Key, used for Lora Server;
- DevEui 64-bit end-device identifier, used for Lora Server;
- JoinEui 64-bit end-device identifier, used for Lora Server;

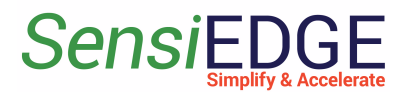

Figure 4. Device Information

| <ol> <li>Device Information</li> </ol>                                                          | ×                                  |
|-------------------------------------------------------------------------------------------------|------------------------------------|
| Device Name: SensiLora 2.0<br>Firmware Version: 0.0.10<br>Lora Region: EU868<br>Battery: 100.0% | Sensiedge<br>Simplify & Accelerate |
| AppKey: 2B7E151628AED2A6AB                                                                      | F7158809CF4F3C Copy                |
| DevEui: 333737396C307116<br>JoinEui: 0101010101010101                                           | Сору                               |
| C                                                                                               | ЭК                                 |

3. If there is an error when connecting, then try to select another comport, press the connection again, check the USB cable, or restart the device by disconnecting the USB cable and batteries using the jump J4.

Figure 5. Connected error

| SensiConfigurator                   |                                                                         |                                     | - 🗆 X                              |
|-------------------------------------|-------------------------------------------------------------------------|-------------------------------------|------------------------------------|
| Device About                        |                                                                         | DX   LoRa 2.0                       |                                    |
|                                     | Connection status<br>Error connected to device. Try reconnecting the de | imes evice or restarting the device |                                    |
|                                     |                                                                         | ОК                                  |                                    |
|                                     | A Start S                                                               |                                     |                                    |
| After connecting the device, select | t the port and click connect                                            |                                     | Sensiedge<br>Simplify & Accelerate |

#### SensiEDGE Simplify & Accelerate

# 3. Choose Page

## 3.1. Description

1. After Connected will appear Choose Page, where:

Choose:

- **Config Sensors** Configuration Sensors, Calculate LoRa distance, changes LoRa Region and Period Transmit.
- Test Sensors Displaying Sensors values.
- **Data Logging** Data Logging indication values.
- Matlab Import Generate script for Matlab.

StatusBar:

- USB status status Device connect.
- **Device** name connected device.
- Firmware version Firmware version connected device.
- Region LoRa Region which uses.
- Port USB Com Port which is connected.
- Battery Battery Percent.

#### Figure 6. Choose Page

| 🗱 SensiC   | Configurator |                                                                                                    |                          |               |            | - 0             | × |
|------------|--------------|----------------------------------------------------------------------------------------------------|--------------------------|---------------|------------|-----------------|---|
| Device A   | About        |                                                                                                    |                          |               |            |                 |   |
|            |              | THE REAL PROPERTY OF THE PROPERTY OF THE PROPE | R                        |               |            |                 |   |
|            | Config S     | ensors                                                                                                    | Test Sensors             | Data Logging  |            | Matlab Import   |   |
|            | ·            |                                                                                                    | Choose                   |               |            |                 |   |
|            |              |                                                                                                    | Status Bar               |               |            |                 |   |
| USB Status | Connected    | Device: SensiLora 2.0                                                                                                    | Firmware version: 0.0.10 | Region: EU868 | Port: COM9 | Battery: 100.0% |   |

## 3.2 About program

1. To view information about the program go to <u>About</u> (1 step) and select <u>About</u> (2 step).

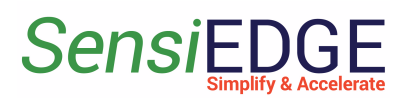

#### Getting started with SensiConfigurator

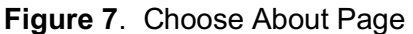

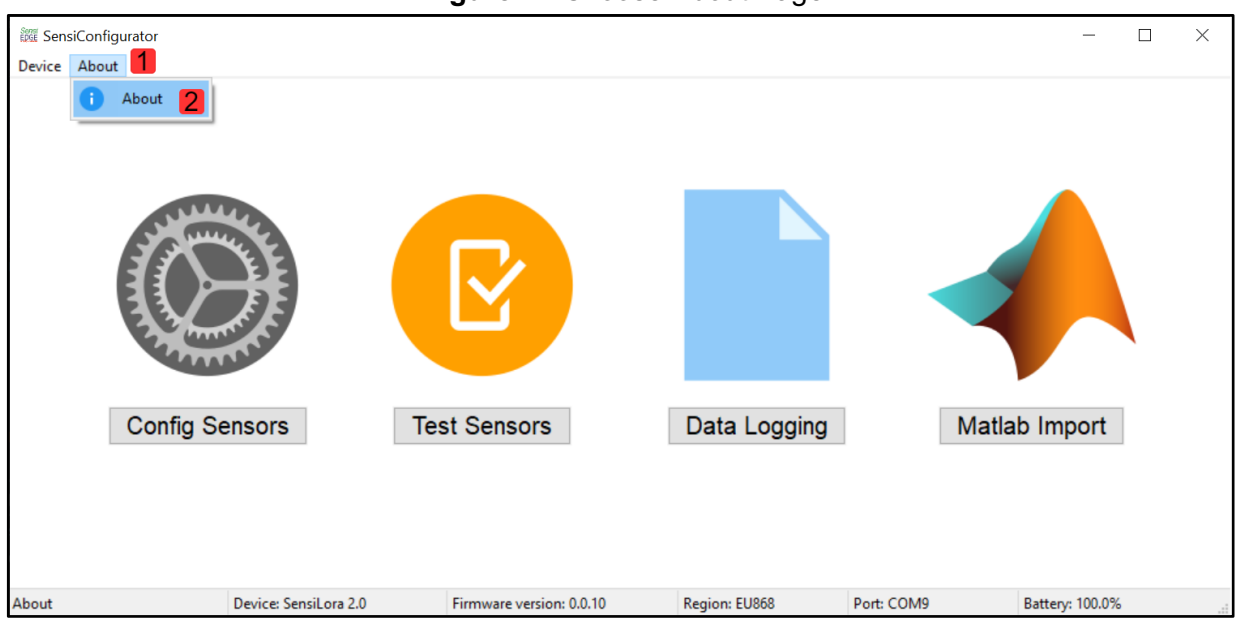

#### 3.3 Device Information

1. To view information about the device go to **Device** (1 step) and select **Info** (2 step). Also, this information appears when connecting.

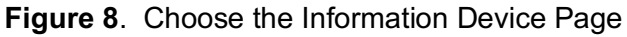

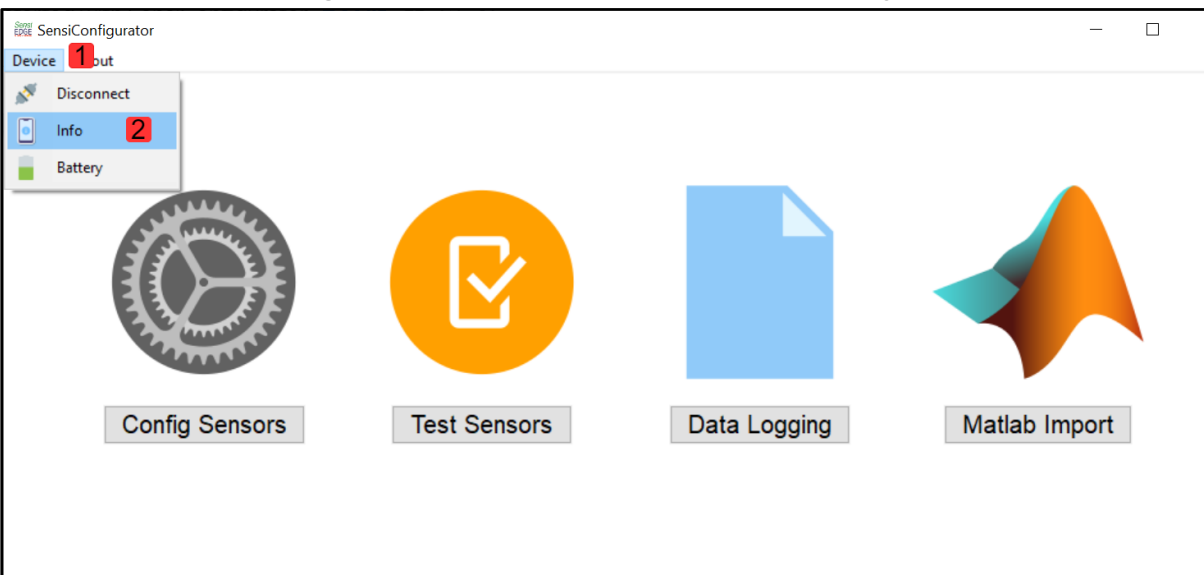

#### Getting started with SensiConfigurator

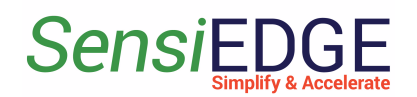

2. In the Information Page located:

- Device Name Device name of the connected device;
- Firmware Version Firmware version of the connected device;
- Lora Region Lora region, which is used in the connected device;
- Battery Battery percent;
- **Port** USB Com Port;
- AppKey AES128 Root Key, used for Lora Server;
- DevEui 64-bit end-device identifier, used for Lora Server;
- JoinEui 64-bit end-device identifier, used for Lora Server.

#### Figure 9. Information Device Page

| 0 Device Information                                                                            | ×                                  |
|-------------------------------------------------------------------------------------------------|------------------------------------|
| Device Name: SensiLora 2.0<br>Firmware Version: 0.0.10<br>Lora Region: EU868<br>Battery: 100.0% | Sensiedge<br>Simplify & Accelerate |
| AppKey: 2B7E151628AED2A6AB<br>DevEui: 333737396C307116                                          | F7158809CF4F3C Copy<br>Copy        |
|                                                                                                 | Ж                                  |

## 3.4 Battery Information

1. To view information about the device go to **Device** (1 step) and select **Battery** (2 step).

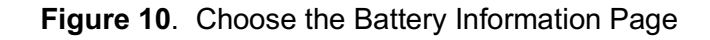

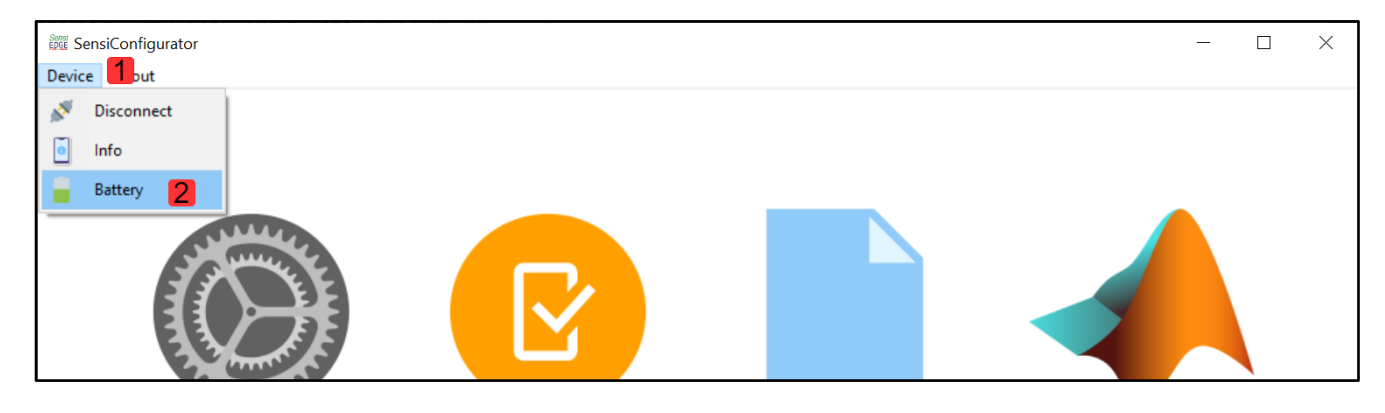

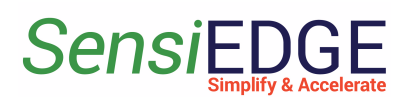

2. In Battery Information Page, located:

- Estimated time work with Battery calculate the work time of the device from the remaining percentage of the battery. The work time is affected by the parameters of the data transmission period LoRa and the power of the LoRa transmitter.
- **Battery remaining time** calculate the battery life of the device when fully charged. The operating time is affected by the parameters of the data transmission period and the power of the Lora transmitter.
- Percent Battery percent Battery.
- Battery Voltage Voltage Battery.

| Figure | 11. | Battery | Information | Page |
|--------|-----|---------|-------------|------|
|--------|-----|---------|-------------|------|

| Battery Information                            |                     |                  |       | $\times$ |
|------------------------------------------------|---------------------|------------------|-------|----------|
| Battery                                        |                     |                  |       |          |
| Estimated time work with Battery:              | 0d 14h 54m days     | Percent Battery: | 100.0 | %        |
| Battery remaining time:                        | 0d 14h 54m days     | Battery Voltage: | 4.19  | v        |
| *Battery work calculations may differ from act | ual use             |                  |       |          |
| Changes Battery Capacity Batte                 | ry capacity: 100 mA |                  |       |          |
| *Default Battery Capacity is 100 mA            |                     |                  |       |          |
|                                                | Save Cancel         |                  |       |          |

## 3.5 Changes in Battery Capacity

1. For changes to Battery capacity click to enable <u>Changes Battery</u> <u>Capacity</u> (step 1), then changes the value to <u>Battery capacity</u> (step 2) and click to <u>Save</u> (step 3) new capacity.

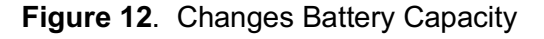

| Battery Information                                                        |                               |                    |       | $\times$ |
|----------------------------------------------------------------------------|-------------------------------|--------------------|-------|----------|
| Battery                                                                    |                               |                    |       |          |
| Estimated time work with Battery:                                          | 0d 14h 54m day                | s Percent Battery: | 100.0 | %        |
| Battery remaining time:                                                    | 0d 14h 54m days               | s Battery Voltage: | 4.19  | ۷        |
| *Battery work calculations may differ from act<br>Changes Battery Capacity | ual use<br>ry capacity: 100 🗄 | mA 2               |       |          |
| *Default Battery Capacity is 100 mA                                        |                               | <b>—</b>           |       |          |
|                                                                            | Save 3 Can                    | cel                |       |          |

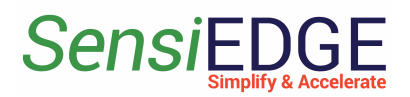

#### 3.6 Disconnect device

1. To view information about the device go to **Device** (1 step) and select **Disconnect** (2 step).

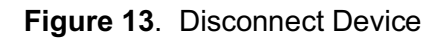

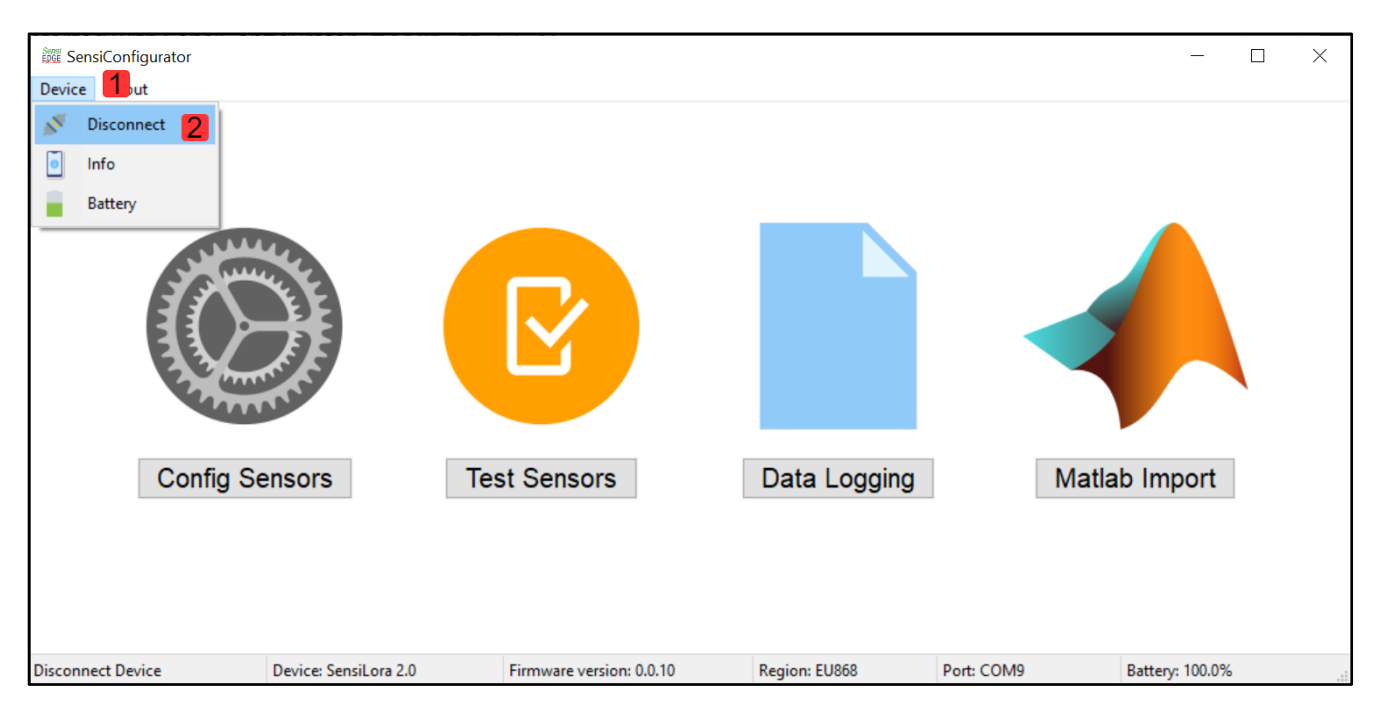

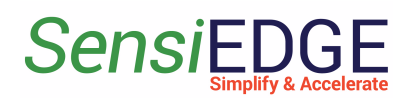

# 4. Configuration Sensors

#### 4.1 Description

#### 1. Choose Config Sensors Page.

| Figure 14. | Choose | Config Se | ensors Page |
|------------|--------|-----------|-------------|
|------------|--------|-----------|-------------|

| SensiConfigurator        |                      |                          |               |            | - 🗆             | × |
|--------------------------|----------------------|--------------------------|---------------|------------|-----------------|---|
| Device About             |                      |                          |               |            |                 |   |
|                          |                      |                          |               |            |                 |   |
| Config Sens              | sors                 | t Sensors                | Data Logging  | Matla      | b Import        |   |
| 1                        |                      |                          |               |            |                 |   |
| USB Status: Connected De | evice: SensiLora 2.0 | Firmware version: 0.0.10 | Region: EU868 | Port: COM9 | Battery: 100.0% |   |

2. In the Config Sensors Page located:

ToolBar

- Back Back in Menu Page
- **Apply** Apply the change configuration
- **Default** Apply default configuration sensors

Notebook

- Acc, Gyro, and Mag configuration Accelerometer, gyroscope, and Magnetometer sensors
- Hum, Temp, Press, and Light configuration Humidity, Temperature, Pressure, and Light sensors
- **Transmit Period and LoRa Region** change Period Transmit data and Lora Region
- LoRa Distance calculate Lora Distance

Figure 15. Configuration Sensors Page

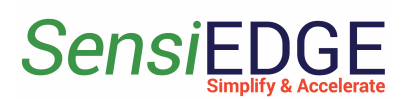

| SensiConfigurat     | tor                             |                              |                        |                       | - 🗆 X           |
|---------------------|---------------------------------|------------------------------|------------------------|-----------------------|-----------------|
| Device About        |                                 |                              |                        |                       |                 |
| 🕒 Back 🗸            | Apply Cefault ToolB             | ar                           |                        |                       |                 |
| Acc, Gyro and Mag   | 9 Hum, Temp, Press and Light Tr | ransmit Period and LoRa Regi | ion LoRa Distance Note | book                  |                 |
| Accelerometer (l    | LSM6DSO)                        | Gyroscope (LSM6              | iDSO)                  | Magnetometer (LIS2MDL | _)              |
| Enable              |                                 | Enable                       |                        | 🗹 Enable              |                 |
| - Full Scale (g)    | Output Data Rate (Hz)           | -Full Scale (g)              | Output Data Rate (Hz)  | Output Data Rate (Hz) |                 |
| @ 2g                | Off                             | ② 250dps                     | Off                    | 10Hz                  |                 |
| ○ 16g               | 12,5Hz                          | ○ 500dps                     | 12,5Hz                 | ◯ 20Hz                |                 |
| ⊖4g                 | ◯ 26Hz                          | 1000dps                      | ○ 26Hz                 | ○ 50Hz                |                 |
| ○ 8g                | ◯ 52Hz                          | 2000dps                      | ◯ 52Hz                 | ◯ 100Hz               |                 |
|                     | ◯ 104Hz                         |                              | ◯ 104Hz                |                       |                 |
|                     | ○ 208Hz                         |                              | ○ 208Hz                |                       |                 |
|                     | ○ 417Hz                         |                              | ○ 417Hz                |                       |                 |
|                     | () 833Hz                        |                              | ○ 833Hz                |                       |                 |
|                     | ◯ 1667Hz                        |                              | ◯ 1667Hz               |                       |                 |
|                     | ○ 3333Hz                        |                              | ○ 3333Hz               |                       |                 |
|                     | ○ 6667Hz                        |                              | ○ 6667Hz               |                       |                 |
|                     |                                 |                              |                        |                       |                 |
| USB Status: Connect | ed Device: SensiLora 2.0        | Firmware versio              | on: 0.0.10 Region: E   | EU868 Port: COM9      | Battery: 100.0% |

## 4.2 Example Configuration Gyroscope Sensor

1. To change the Gyroscope configuration, select the <u>Acc, Gyro, and</u> <u>Mag</u> table (step 1), then find the parameters for the Gyroscope and select <u>on/off</u> (step 2) and the needed parameter <u>Full Scale</u> (step 3), <u>Output Data</u> <u>Rate</u> (step 4) and click to <u>Apply</u> new parameters (step 5).

Figure 16. Configuration Gyroscope Sensor

| 🗱 SensiConfigurat | tor                                       |                        |                                           |                        | - 🗆           | × |
|-------------------|-------------------------------------------|------------------------|-------------------------------------------|------------------------|---------------|---|
| Device About      |                                           |                        |                                           |                        |               |   |
| 🕞 Back 🧹          | Apply 5 Default                           |                        |                                           |                        |               |   |
| Acc, Gyro and Mag | 9 1 n, Temp, Press and Light Transmit P   | Period and LoRa Region | LoRa Distance                             |                        |               |   |
| Accelerometer (   | LSM6DSO)                                  | Gyroscope (LSM         | 6DSO)                                     | Magnetometer (LIS2MDL  | .)            |   |
| Enable            |                                           | Enable 2               | )                                         | 🗹 Enable               |               |   |
| Full Scale (g)    | Output Data Rate (Hz)                     | Full Scale (g)         | Output Data Rate (Hz)                     | Output Data Rate (Hz)  |               |   |
| @ 2g              | Off                                       | ② 250dps     ③     3   | O off (4)                                 | 10Hz                   |               |   |
| ◯ 16g             | 12,5Hz                                    | ○ 500dps               | ● 12,5Hz                                  | ○ 20Hz                 |               |   |
| ⊖ 4g              | ◯ 26Hz                                    | 1000dps                | ○ 26Hz                                    | ◯ 50Hz                 |               |   |
| ○ 8g              | ◯ 52Hz                                    | O 2000dps              | ○ 52Hz                                    | ○ 100Hz                |               |   |
|                   | ○ 104Hz                                   |                        | ○ 104Hz                                   | the                    | -             |   |
|                   | ○ 208Hz                                   |                        | ○ 208Hz                                   | Output Data Rate - mea | surements per |   |
| Full Scale - full | measuring range                           | Full Scale - full r    | measuring range                           |                        |               |   |
| Output Data Rat   | te - the number of measurements per secon | d Output Data Rat      | e - the number of measurements per second |                        |               |   |
|                   |                                           |                        |                                           |                        |               |   |

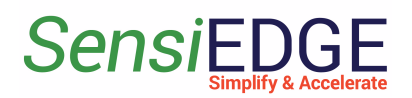

## 4.3 Example Changes LoRa Region

1. To change LoRa Region, select Transmit Period and LoRa Region table (step 1) and select need LoRa Region (step 2).

| Figure 17. | Changes L | oRa Region |
|------------|-----------|------------|
|------------|-----------|------------|

| 🗱 SensiConfigurator          |                                 |                                 |                      |            | _               |         | $\times$ |
|------------------------------|---------------------------------|---------------------------------|----------------------|------------|-----------------|---------|----------|
| Device About                 |                                 |                                 |                      |            |                 |         |          |
| 🕞 Back 🗸 Apply               | Default                         |                                 |                      |            |                 |         |          |
| Acc, Gyro and Mag Hum, Ter   | mp, Press and Light Transmit F  | Period and LoRa Region 1 Distar | ce                   |            |                 |         |          |
| Period transmit              |                                 |                                 | Ra Region            |            |                 |         |          |
| Hours:                       |                                 |                                 | Choose LoRa Region 🌈 |            |                 |         |          |
| 0                            | 0                               | 23                              | ) IN865              |            |                 |         |          |
| Minutes:                     | U                               |                                 | EU868                |            |                 |         |          |
| 0                            |                                 | 59                              | AU915                |            |                 |         |          |
| · · ·                        | 0                               |                                 | O US915              |            |                 |         |          |
| Seconds:                     |                                 |                                 | C KR920              |            |                 |         |          |
| 10                           | 10                              | 59                              | ) AS923              |            |                 |         |          |
| *To something that describes | the LoRa transmit duty cycle of | 1% transmit and 99% idle        |                      |            |                 |         |          |
| Estimated time work from     | m Battery: 0d 14h 54m           | days                            |                      |            |                 |         |          |
| USB Status: Connected        | Device: SensiLora 2.0           | Firmware version: 0.0.10        | Region: EU868        | Port: COM9 | Battery: 100.09 | <u></u> |          |

2. After changing the LoRa Region, a warning will appear that you need to check the compatibility of the region with the device:

- EU866 supports EU868 and IN865 LoRa Regions
- US915 supports AU915, US915, KR920, and AS923 LoRa Regions

Figure 18. Warning changes Region

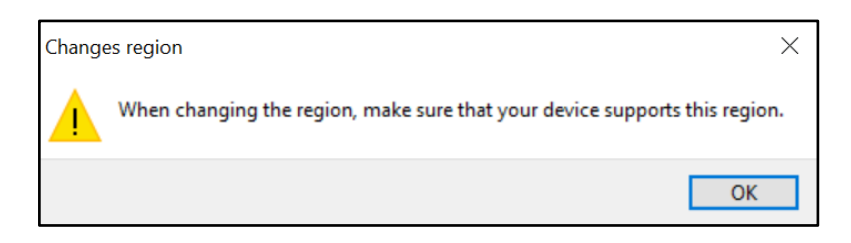

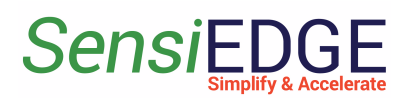

## 4.4 Example Calculate LoRa Distance

1. To calculate Distance, select the **LoRa Distance** table (step 1), then select **Units** (step 2) and enter the parameters:

- **Device Transmit Power** (step 3) when the Transmit power is increased, the range will increase, but the battery work of the device will decrease
- **Device Height** (step 4) the LoRa antenna is soldered on the device, you need to specify the distance of the device from the ground
- Gateway Sensitivity (step 5) this parameter is the sensitivity of the LoRa receiver in the Gateway, it can be found on the manufacturer's website on Gateway or in the datasheet for the Gateway. For example, Dragino LPS8 has -137 Sensitivity.
- Antenna Gateway Height you need to specify the distance of the LoRa Antenna Gateway from the ground

2. In the window, there is a range for parameters that are lower (step 7). For save parameters click to <u>Apply</u> (step 8).

| 2000 SensiConfigurator                                                                                                    | _            |        | × |
|----------------------------------------------------------------------------------------------------|--------------|--------|---|
| Device About                                                                                                    |              |        |   |
| Back Apply 8 Default                                                                                                    |              |        |   |
| Acc, Gyro and Mag Hum, Temp, Press and Light Transmit Period and LoRa Region LoRa Distance                                                                                                    |              |        |   |
| Distance                                                                                                    |              |        |   |
| LoRa distance: 0.6357734853 kilometres 7                                                                                                    |              |        |   |
| Estimated distance may differ from actual.                                                                                                    |              |        |   |
| Device Transmit Power (Pt): 2 dbm 3                                                                                                    |              |        |   |
| Device Height (h1): 1.0 🛊 meters 4                                                                                                    |              |        |   |
| Gataway Sensitivity (Sg): -137 🚔 dbm 5                                                                                                    |              |        |   |
| Antenna Gateway Height (h2): 1.0 meters 6 meters 6 meters |              | -      |   |
| Units h1 h2                                                                                                    |              | 1=     |   |
| O miles/feet                                                                                                    |              |        |   |
| Transmitter SensiLora 2.0 Tran                                                                                                    | smitter G    | Gatewa | У |
| Estimated time: 0d 14h 54m days                                                                                                    |              | / /    | ~ |
| *If the battery is fully charged Earth                                                                                                    | / /          |        |   |
|                                                                                                    |              |        |   |
| USB Status: Connected Device: SensiLora 2.0 Firmware version: 0.0.10 Region: EU868 Port: COM9 Bat                                                                                                    | tery: 100.0% | 6      |   |

Figure 19. Calculate LoRa Distance

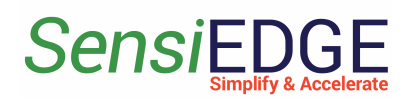

# 5. Test Sensors Page

- 5.1 Overview
  - 1. Choose the Test Sensors Page.

| 🗱 SensiConfigurator   |                                                                                                    |                          |               |            | _               |   | $\times$ |
|-----------------------|----------------------------------------------------------------------------------------------------|--------------------------|---------------|------------|-----------------|---|----------|
| Device About          |                                                                                                    |                          |               |            |                 |   |          |
|                       | WHERE THE REAL PROPERTY OF THE PROPERTY OF THE | C                        |               |            |                 |   |          |
| Config S              | ensors                                                                                                    | Test Sensors             | Data Logging  | 1          | Matlab Import   |   |          |
| USB Status: Connected | Device: SensiLora 2.0                                                                                                    | Firmware version: 0.0.10 | Region: EU868 | Port: COM9 | Battery: 100.0% | 1 |          |

Figure 20. Choose the Test Sensors Page

2 In the Test Sensors Page we see:

ToolBar:

• Back - Back to Menu Page

Mode Selection:

- Environment Pressure, Humidity, and Temperature value Sensors
- Accelerometer Accelerometer values Axes
- Gyroscope Gyroscope values Axes
- Magnetic Magnetometer values Axes
- LED State On/Off Green Led
- Light Light value

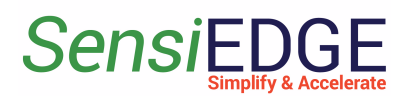

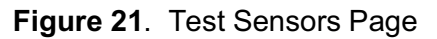

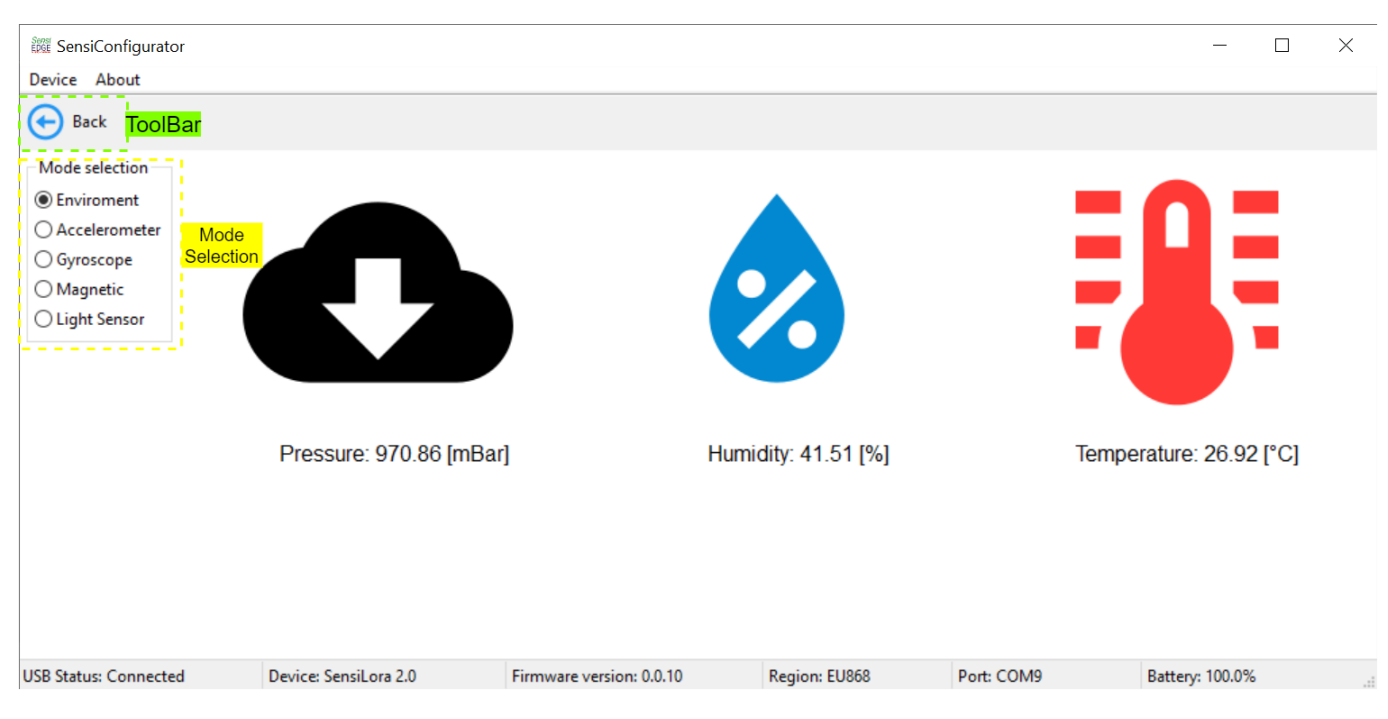

# 5.2 Example Test Light Sensor

1. In Mode selection choose <u>Light Sensor</u> (step 1) and a window with the illumination value will appear (step 2).

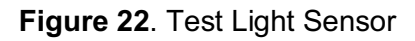

| I SensiConfigurator Device About                                                             | - | × |
|----------------------------------------------------------------------------------------------|---|---|
| Back                                                                                         |   |   |
| Mode selection<br>Enviroment<br>Accelerometer<br>Magnetic<br>Ight Sensor 1<br>Light 25 [lux] |   |   |

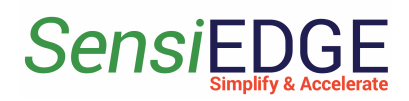

# 6. Data Logging Page

# 6.1 Data Logging Start

#### 1. Choose the **Data Logging** Page.

Figure 23. Choose the Data Logging Page

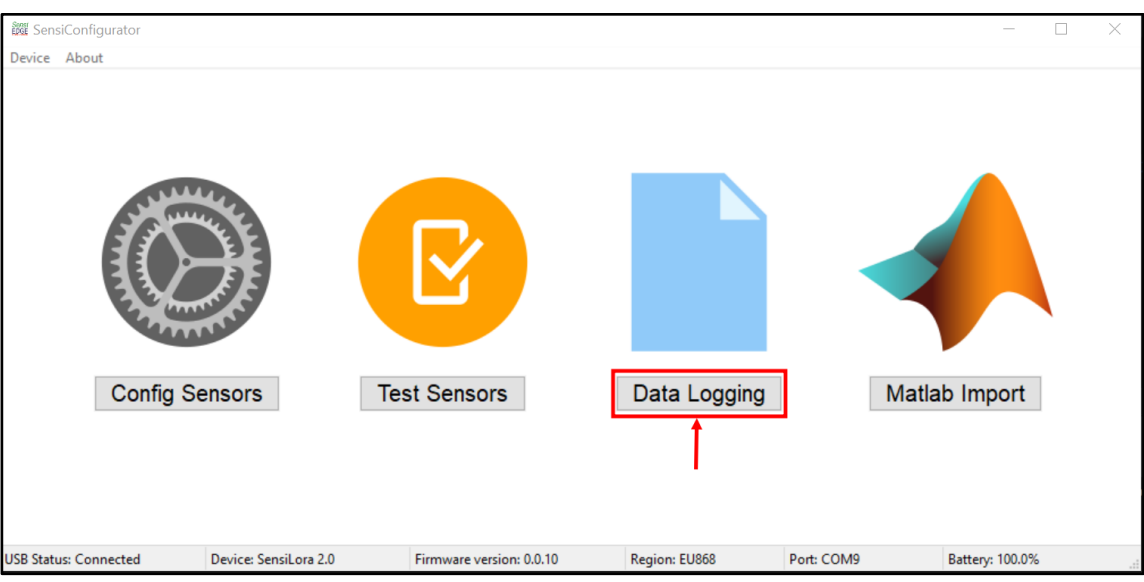

2. For Data Logging values Sesnors, first choose need sensors (step 1). Second, choose a period to get value sensors (step 2). Third, click <u>Start</u> Logging (step 3) and the table will start populating.

Figure 24. Data Logging Page

| 🗱 SensiConfigurator           |                                                  |                                            |                                         |                               | - 🗆                        | ×        |
|-------------------------------|--------------------------------------------------|--------------------------------------------|-----------------------------------------|-------------------------------|----------------------------|----------|
| Device About                  |                                                  |                                            |                                         |                               |                            |          |
| 🕞 Back 💾 Save 💾               | Save As                                          |                                            |                                         |                               |                            |          |
| Sensors                       |                                                  |                                            | 1                                       | Period Update                 | 2 Settin                   | g Table  |
| Accelerometer Gyroso          | ope 🗌 Magnetometer 🗹 H                           | umidity 🗹 Pressure 🗹 Temp                  | erature 🗹 Light 🗌 All                   | 50 🔹 🖲 Ms 🔿                   | Sec 🔿 Min 🗹 Au             | utoScrol |
| Time Acc X axis Acc<br>m/s2 r | Y axis Acc Z axis Gyro X axis<br>n/s2 m/s2 rad/s | Gyro Y axis Gyro Z axis Mag<br>rad/s rad/s | X axis Mag Y axis Mag Z axi<br>μT μT μT | is Humidity Pressure<br>% hPa | Temperature Light<br>C lux | t        |
|                               |                                                  |                                            |                                         |                               |                            |          |
|                               |                                                  |                                            | Clear table                             | Start Logging                 | Stop Logging               |          |
| USB Status: Connected         | Device: SensiLora 2.0                            | Firmware version: 0.0.10                   | Region: EU868                           | Port: COM9                    | Battery: 100.0%            |          |

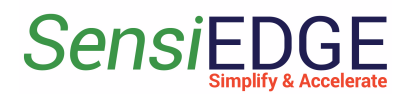

#### 3. To enable/disable auto scroll click on <u>AutoScroll</u>. Figure 25. AutoScroll

| Device About                                                                                                    | c O Min                   | 1 Table  |
|----------------------------------------------------------------------------------------------------|---------------------------|----------|
| Mage       Save       Save As         Sensors       Accelerometer       Gyroscope       Magnetometer       Humidity       Pressure       Temperature       Light       All       Solution       Solution                                                                                                    |                           | a Table  |
| Sensors       Period Update         Accelerometer       Gyroscope       Magnetometer       Humidity       Pressure       Temperature       Light       All       50<       ●       Ms       Sec         Time       Acc X axis       Acc Y axis       Acc Z axis       Gyro X axis       Gyro Y axis       Gyro Z axis       Mag X axis       Mag Y axis       Mag Z axis       Humidity       Pressure       Temperature         00:36:05:409       m/s2       m/s2       Gyro X axis       Gyro Y axis       Gyro Y axis       Mag X axis       Mag Y axis       Mag Z axis       Humidity       Pressure       hPa         00:36:05:472       m/s2       m/s2       c       a       a </th <th></th> <th>a Table</th>                                                                                                    |                           | a Table  |
| Accelerometer       Gyroscope       Magnetometer       Humidity       Pressure       Temperature       Light       All       50       Ms       Sec         Time       McC X axis       Acc Y axis       McC Z axis       Gyro X axis       Gyro X axis       Gyro Y axis       Gyro Z axis       Mag X axis       Mag Y axis       Mag Z axis       Humidity       Pressure       Temperature         00:36:05:472       0       1       1       1       1       1       1       1       1       1       1       1       1       1       1       1       1       1       1       1       1       1       1       1       1       1       1       1       1       1       1       1       1       1       1       1       1       1       1       1       1       1       1       1       1       1       1       1       1       1       1       1       1       1       1       1       1       1       1       1       1       1       1       1       1       1       1       1       1       1       1       1       1       1       1       1       1       1       1                                                                                                    |                           |          |
| Image: Line series of the series of the s |                           | itoScrol |
| 00:36:05:409         42:34         971:00           00:36:05:533         42:56         971:00           00:36:05:596         42:88         971:00                                                                                                    | emperature Light<br>C lux | ^        |
| 00:36:05:472         42.86         971.00           00:36:05:533         42.88         971.00           00:36:05:596         42.36         971.00                                                                                                    | 25.94 55                  |          |
| 00:36:05:5596 42:36 971:00                                                                                                    | 25.79 55                  |          |
| 003003390                                                                                                    | 25.01 35                  |          |
| 42.36 971.00                                                                                                    | 25.73 35                  |          |
| 00-36-05-721 4184 97100                                                                                                    | 25.73 35                  |          |
| 42.62 971.00                                                                                                    | 25.85 35                  | 11       |
| 42.59 971.00                                                                                                    | 25.77 35                  |          |
| 00-36-05-909 42.59 971.00                                                                                                    | 25.81 35                  |          |
| 00:36:06:001 42.42 971.00                                                                                                    | 25.79 35                  |          |
|                                                                                                    |                           |          |
|                                                                                                    |                           | 、 ×      |
| ·                                                                                                    |                           | ,        |
| Clear table Start Logging Stor                                                                                                    | top Logging               |          |
| JSB Status: Connected Device: SensiLora 2.0 Firmware version: 0.0.10 Region: EU868 Port: COM9 B                                                                                                    | Battery: 100.0%           |          |

6.2 Stop and Save Data Logging

1. To stop Logging sensors click to <u>Stop Logging</u> (step 1) and then click on the icon <u>Save</u> (step 2).

Figure 26. Stop and Save Data Logging

| 🚟 SensiConfig   | gurator            |                    |                    |                      |                      |                      |                  |                  |                  |               |                 | _                |              | $\times$ |
|-----------------|--------------------|--------------------|--------------------|----------------------|----------------------|----------------------|------------------|------------------|------------------|---------------|-----------------|------------------|--------------|----------|
| Device About    | t                  |                    |                    |                      |                      |                      |                  |                  |                  |               |                 |                  |              |          |
| 🕞 Back          | Save               | 2 Save A           | ls                 |                      |                      |                      |                  |                  |                  |               |                 |                  |              |          |
| Sensors         |                    |                    |                    |                      |                      |                      |                  |                  |                  | Period Upd    | late            |                  | Setting      | Table    |
| Accelerom       | ieter 🗌 Gy         | yroscope [         | Magnetor           | meter 🗹 H            | umidity 🗹            | Pressure 🗹           | Temperature      | e 🗹 Light        |                  | 50            | Ms 🔿            | Sec O Min        | ⊠ Aut        | oScrol   |
| Time            | Acc X axis<br>m/s2 | Acc Y axis<br>m/s2 | Acc Z axis<br>m/s2 | Gyro X axis<br>rad/s | Gyro Y axis<br>rad/s | Gyro Z axis<br>rad/s | Mag X axis<br>µT | Mag Y axis<br>µT | Mag Z axis<br>µT | Humidity<br>% | Pressure<br>hPa | Temperature<br>C | Light<br>lux | ^        |
| 00.26:05:472    |                    |                    |                    |                      |                      |                      |                  |                  |                  | 42.54         | 971.00          | 25.79            | 35           |          |
| 00:36:05:533    |                    |                    |                    |                      |                      |                      |                  |                  |                  | 42.88         | 971.00          | 25.77            | 35           |          |
| 00:36:05:596    |                    |                    |                    |                      |                      |                      |                  |                  |                  | 42.36         | 971.00          | 25.81            | 35           |          |
| 00:36:05:659    |                    |                    |                    |                      |                      |                      |                  |                  |                  | 42.36         | 971.00          | 25.73            | 35           |          |
| 00:36:05:721    |                    |                    |                    |                      |                      |                      |                  |                  |                  | 41.84         | 971.00          | 25.73            | 35           |          |
| 00:36:05:783    |                    |                    |                    |                      |                      |                      |                  |                  |                  | 42.62         | 971.00          | 25.85            | 35           |          |
| 00:36:05:846    |                    |                    |                    |                      |                      |                      |                  |                  |                  | 42.59         | 971.00          | 25.77            | 35           |          |
| 00:36:05:909    |                    |                    |                    |                      |                      |                      |                  |                  |                  | 42.59         | 971.00          | 25.81            | 35           |          |
| 00:36:06:001    |                    |                    |                    |                      |                      |                      |                  |                  |                  | 42.42         | 971.00          | 25.79            | 35           |          |
| <               |                    |                    |                    |                      |                      |                      |                  |                  |                  |               |                 |                  | >            | *        |
|                 |                    |                    |                    |                      |                      |                      |                  | C                | lear table       | Start Log     | gging           | Stop Logging     | 1            |          |
| USB Status: Con | nected             | Device             | e: SensiLora       | 2.0                  | Firmware v           | ersion: 0.0.10       | R                | egion: EU868     |                  | Port: COM9    |                 | Battery: 100.09  | 6            |          |

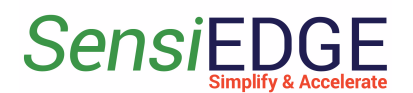

2. When saving for the first time, a window will appear where you need to specify the save **Path** (step 1), **file type** (step 2), and **file name** (step 3). After clicking to <u>Save</u> (step 4).

| alor                                                                                              |                         |
|---------------------------------------------------------------------------------------------------|-------------------------|
| 翻 Save to file:                                                                                   | ×                       |
| $\leftarrow \rightarrow \checkmark \uparrow \blacksquare$ > This > Local Disk (D:) $\checkmark$ 👌 |                         |
| Organize 🔻 New folder                                                                             | ₿== ▼ (?)               |
| This PC Name                                                                                      | Date modified Type      |
| <ul> <li>3D Objects</li> <li>Desktop</li> <li>Documents</li> </ul>                                | 2/26/2023 3:12 РМ Текст |
| Downloads     Music     Pictures                                                                  |                         |
| Videos                                                                                            | >                       |
| File name: SensiDataLog.txt                                                                       | ~                       |
| Save as type: Text (*.txt)                                                                        | ~                       |
| ∧ Hide Folders                                                                                    | Save 4 Cancel           |

Figure 27. Save to file

3. If the save was successful, a window will appear. Figure 28. Stop and Save Data Logging

| 🗱 SensiConfig   | gurator            |                    |                    |            |           |               |           |          |             |           |           |               |                 | _                |              | $\times$ |
|-----------------|--------------------|--------------------|--------------------|------------|-----------|---------------|-----------|----------|-------------|-----------|-----------|---------------|-----------------|------------------|--------------|----------|
| Device About    | t                  |                    |                    |            |           |               |           |          |             |           |           |               |                 |                  |              |          |
| 🕞 Back          | - Save             | 💾 Save A           | ls.                |            |           |               |           |          |             |           |           |               |                 |                  |              |          |
| Sensors         |                    |                    |                    |            |           |               |           |          |             |           |           | Period Upd    | late            |                  | Setting      | Table    |
| Accelerom       | ieter 🗌 Gj         | yroscope [         | Magneto            | meter      | 🗹 Humid   | ity 🗹 Press   | ure 🗹 Tem | perature | 🗹 Light     |           |           | 50            | ● Ms 〇          | Sec 🔿 Min        | ⊿ Aut        | oScrol   |
| Time            | Acc X axis<br>m/s2 | Acc Y axis<br>m/s2 | Acc Z axis<br>m/s2 | Gyro<br>ra | Status Sa | /e            |           |          |             | ×         | axis<br>T | Humidity<br>% | Pressure<br>hPa | Temperature<br>C | Light<br>lux | ^        |
| 00:30:05:409    |                    |                    |                    |            | l 👝 s     | ave sucsessfu | Ι.        |          |             |           |           | 42.34         | 971.00          | 23.94            | 55           |          |
| 00:36:05:472    |                    |                    |                    |            |           |               |           |          |             |           |           | 42.50         | 971.00          | 25.79            | 30           |          |
| 00:36:05:533    |                    |                    |                    |            |           |               |           |          |             |           |           | 42.88         | 9/1.00          | 25.77            | 35           |          |
| 00:36:05:596    |                    |                    |                    |            |           |               |           |          | O           | < C       |           | 42.36         | 9/1.00          | 25.81            | 35           |          |
| 00:36:05:659    |                    |                    |                    |            |           |               |           |          |             |           |           | 42.36         | 9/1.00          | 25.73            | 35           |          |
| 00:36:05:721    |                    |                    |                    |            |           |               |           |          |             |           |           | 41.84         | 971.00          | 25.73            | 35           |          |
| 00:36:05:783    |                    |                    |                    |            |           |               |           |          |             |           |           | 42.62         | 971.00          | 25.85            | 35           |          |
| 00:36:05:846    |                    |                    |                    |            |           |               |           |          |             |           |           | 42.59         | 971.00          | 25.77            | 35           |          |
| 00:36:05:909    |                    |                    |                    |            |           |               |           |          |             |           |           | 42.59         | 971.00          | 25.81            | 35           |          |
| 00:36:06:001    |                    |                    |                    |            |           |               |           |          |             |           |           | 42.42         | 971.00          | 25.79            | 35           |          |
|                 |                    |                    |                    |            |           |               |           |          |             |           |           |               |                 |                  |              |          |
|                 |                    |                    |                    |            |           |               |           |          |             |           |           |               |                 |                  |              |          |
|                 |                    |                    |                    |            |           |               |           |          |             |           |           |               |                 |                  |              |          |
|                 |                    |                    |                    |            |           |               |           |          | C           | lear tabl | e         | Start Log     | gging           | Stop Logging     | ]            |          |
| USB Status: Con | nected             | Devic              | e: SensiLora       | 2.0        | Fir       | mware versio  | n: 0.0.10 | Reg      | jion: EU868 |           | F         | Port: COM9    |                 | Battery: 100.09  | %            |          |

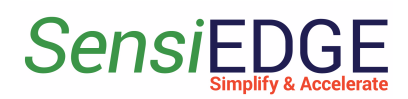

4. To change the save path, file type, or file name. Need to click Save

<u>As</u>.

| SensiConfic     | nurator            |                    |                    |                      |                      |                      |                  |                  |                  |               |                 |                  |              | ×      |
|-----------------|--------------------|--------------------|--------------------|----------------------|----------------------|----------------------|------------------|------------------|------------------|---------------|-----------------|------------------|--------------|--------|
| Device About    | t                  |                    |                    |                      |                      |                      |                  |                  |                  |               |                 |                  |              |        |
| Back Sensors    |                    | 💾 Save A           | ls<br>K            |                      |                      |                      |                  |                  |                  | Period Upd    | late            |                  | Setting      | Table  |
| Accelerom       | ieter 🗌 Gy         | /roscope [         | Magnetor           | meter 🗹 Hi           | umidity 🗹            | Pressure 🗹           | Temperature      | e 🗹 Light        |                  | 50            | ● Ms 〇          | Sec () Min       | 🗹 Aut        | oScrol |
| Time            | Acc X axis<br>m/s2 | Acc Y axis<br>m/s2 | Acc Z axis<br>m/s2 | Gyro X axis<br>rad/s | Gyro Y axis<br>rad/s | Gyro Z axis<br>rad/s | Mag X axis<br>µT | Mag Y axis<br>µT | Mag Z axis<br>μT | Humidity<br>% | Pressure<br>hPa | Temperature<br>C | Light<br>lux | ^      |
| 00:30:00:409    |                    |                    |                    |                      | -                    |                      |                  |                  |                  | 42.34         | 971.00          | 23.94            | 55           |        |
| 00:36:05:472    |                    |                    |                    |                      |                      |                      |                  |                  |                  | 42.56         | 9/1.00          | 25.79            | 35           |        |
| 00:36:05:533    |                    |                    |                    |                      |                      |                      |                  |                  |                  | 42.88         | 971.00          | 25.77            | 35           |        |
| 00:36:05:596    |                    |                    |                    |                      |                      |                      |                  |                  |                  | 42.36         | 971.00          | 25.81            | 35           |        |
| 00:36:05:659    |                    |                    |                    |                      |                      |                      |                  |                  |                  | 42.36         | 971.00          | 25.73            | 35           |        |
| 00:36:05:721    |                    |                    |                    |                      |                      |                      |                  |                  |                  | 41.84         | 971.00          | 25.73            | 35           |        |
| 00:36:05:783    |                    |                    |                    |                      |                      |                      |                  |                  |                  | 42.62         | 971.00          | 25.85            | 35           |        |
| 00:36:05:846    |                    |                    |                    |                      |                      |                      |                  |                  |                  | 42.59         | 971.00          | 25.77            | 35           |        |
| 00:36:05:909    |                    |                    |                    |                      |                      |                      |                  |                  |                  | 42.59         | 971.00          | 25.81            | 35           |        |
| 00:36:06:001    |                    |                    |                    |                      |                      |                      |                  |                  |                  | 42.42         | 971.00          | 25.79            | 35           |        |
|                 |                    |                    |                    |                      |                      |                      |                  |                  |                  |               |                 |                  |              |        |
| <               |                    |                    |                    |                      |                      |                      |                  |                  |                  |               |                 |                  |              |        |
|                 |                    |                    |                    |                      |                      |                      |                  |                  |                  |               |                 |                  | ,            |        |
|                 |                    |                    |                    |                      |                      |                      |                  | C                | lear table       | Start Log     | gging           | Stop Logging     | 1            |        |
| USB Status: Con | nected             | Device             | e: SensiLora       | 2.0                  | Firmware v           | ersion: 0.0.10       | R                | egion: EU868     |                  | Port: COM9    |                 | Battery: 100.09  | %            |        |

Figure 29. Save As

5. To clear the table click on the <u>Clear table</u> button. Figure 30. Clear table

| 🗱 SensiConfi    | gurator            |                    |                    |                      |                      |                      |                  |                  |                  |               |                 | —                |              | X      |
|-----------------|--------------------|--------------------|--------------------|----------------------|----------------------|----------------------|------------------|------------------|------------------|---------------|-----------------|------------------|--------------|--------|
| Device Abou     | t                  |                    |                    |                      |                      |                      |                  |                  |                  |               |                 |                  |              |        |
| 📀 Back 🚦        | 💾 Save             | 💾 Save A           | ٩s                 |                      |                      |                      |                  |                  |                  |               |                 |                  |              |        |
| Sensors         |                    |                    |                    |                      |                      |                      |                  |                  |                  | Period Upo    | late            |                  | Setting      | Table  |
| Accelerom       | neter 🗌 Gy         | yroscope [         | Magnetor           | meter 🗹 Hi           | umidity 🗹            | Pressure 🗹           | Temperature      | e 🗹 Light        |                  | 50            | ● Ms 〇          | Sec 🔿 Min        | Aut          | oScrol |
| Time            | Acc X axis<br>m/s2 | Acc Y axis<br>m/s2 | Acc Z axis<br>m/s2 | Gyro X axis<br>rad/s | Gyro Y axis<br>rad/s | Gyro Z axis<br>rad/s | Mag X axis<br>µT | Mag Y axis<br>µT | Mag Z axis<br>µT | Humidity<br>% | Pressure<br>hPa | Temperature<br>C | Light<br>lux | ^      |
| 00:30:05:409    |                    |                    |                    |                      |                      |                      |                  |                  |                  | 42.34         | 971.00          | 20.94            | 30           |        |
| 00:36:05:472    |                    |                    |                    |                      |                      |                      |                  |                  |                  | 42.56         | 971.00          | 25.79            | 35           |        |
| 00:36:05:533    |                    |                    |                    |                      |                      |                      |                  |                  |                  | 42.88         | 971.00          | 25.77            | 35           |        |
| 00:36:05:596    |                    |                    |                    |                      |                      |                      |                  |                  |                  | 42.36         | 971.00          | 25.81            | 35           |        |
| 00:36:05:659    |                    |                    |                    |                      |                      |                      |                  |                  |                  | 42.36         | 971.00          | 25.73            | 35           |        |
| 00:36:05:721    |                    |                    |                    |                      |                      |                      |                  |                  |                  | 41.84         | 971.00          | 25.73            | 35           |        |
| 00:36:05:783    |                    |                    |                    |                      |                      |                      |                  |                  |                  | 42.62         | 971.00          | 25.85            | 35           |        |
| 00:36:05:846    |                    |                    |                    |                      |                      |                      |                  |                  |                  | 42.59         | 971.00          | 25.77            | 35           |        |
| 00:36:05:909    |                    |                    |                    |                      |                      |                      |                  |                  |                  | 42.59         | 971.00          | 25.81            | 35           |        |
| 00:36:06:001    |                    |                    |                    |                      |                      |                      | •                |                  |                  | 42.42         | 971.00          | 25.79            | 35           |        |
|                 |                    |                    |                    |                      |                      |                      |                  |                  |                  |               |                 |                  |              |        |
| /               |                    |                    |                    |                      |                      |                      |                  |                  |                  |               |                 |                  |              | . ×    |
|                 |                    |                    |                    |                      |                      |                      |                  | <u> </u>         |                  |               |                 |                  |              |        |
|                 |                    |                    |                    |                      |                      |                      |                  | CI               | lear table       | Start Log     | gging           | Stop Logging     |              |        |
| JSB Status: Con | nected             | Devic              | e: SensiLora       | 2.0                  | Firmware v           | ersion: 0.0.10       | R                | egion: EU868     |                  | Port: COM9    |                 | Battery: 100.09  | %            |        |

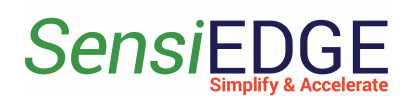

# 7. Matlab Import Page

#### 7.1 Description

1. The program generates a script for Matlab. This script collects data from the selected sensors and draws a graph with the specified number of points, then the received data can be saved and processed.

#### 7.2 Generate Script

#### 1. Choose <u>Matlab Import</u> Page.

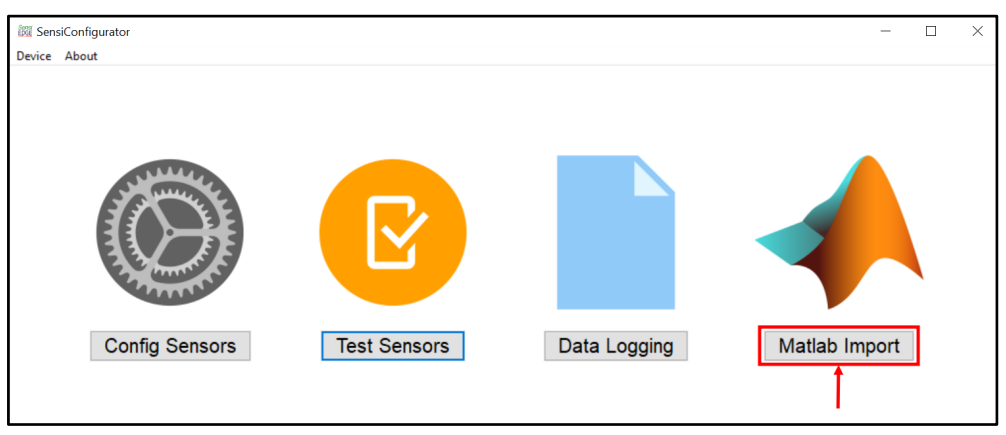

#### Figure 31. Choose Matlab Import Page

2. First, choose need sensors (step 1). Second, choose period update receiving data from sensors (step 2). Third, select the number of points for plotting (step 3). Four, click to <u>Generate Script</u> (step 4).

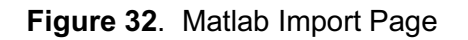

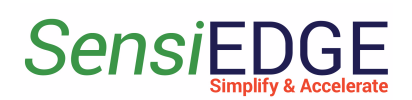

| I SensiConfigurator                                                                                    | _        |  | × |  |  |  |  |
|----------------------------------------------------------------------------------------------------|----------|--|---|--|--|--|--|
| Device About                                                                                           |          |  |   |  |  |  |  |
| Back                                                                                                   |          |  |   |  |  |  |  |
| 1. Choose sensors:                                                                                     |          |  |   |  |  |  |  |
| 🗌 Accelerometer 🗌 Gyroscope 🗌 Magnetometer 🗹 Humidity 🗹 Pressure 🗹 Temperature 🗹 Light 🗌 All Sensors 🚹 |          |  |   |  |  |  |  |
| 2. Choose period update between points: 0.1 🗧 Seconds 🙎                                                |          |  |   |  |  |  |  |
| 3. Select the number of points for plotting: 2 🗧 3                                                     |          |  |   |  |  |  |  |
| 4. Generate and Save Matlab script: Generate Script                                                    |          |  |   |  |  |  |  |
| 5. Open Matlab.                                                                                        |          |  |   |  |  |  |  |
| 6. Go to HOME page and choose Open file (Ctrl+0). Then select the saved script.                        |          |  |   |  |  |  |  |
| 7. Disconnect SensiLora 2.0 from program: Disconnect                                                   |          |  |   |  |  |  |  |
| 8. Go to EDITOR page and click RUN script (F5).                                                        |          |  |   |  |  |  |  |
| 9. If the MATLAB Editor window appears, select the Add to Patch.                                       |          |  |   |  |  |  |  |
| 10. After the specified number of points is collected, the script ends its work and a graph is drawn.  |          |  |   |  |  |  |  |
| 1 Help                                                                                                 |          |  |   |  |  |  |  |
| USB Status: Connected Device: SensiLora 2.0 Firmware version: 0.0.10 Region: EU868 Port: COM9 Battery  | : 100.0% |  |   |  |  |  |  |

3. In the window Save script, you need to enter the path (step 1), and file name (step 2). After clicking to **Save** (step 3).

Figure 33. Save Matlab script

| New Sensiconingu  | ann                                          |                             |                             |        |
|-------------------|----------------------------------------------|-----------------------------|-----------------------------|--------|
| Device About      | Save script:                                 |                             |                             | ×      |
| 🗲 Back            | $\leftarrow \rightarrow \checkmark \uparrow$ | 🕳 → This → Local Disk       | (D:) ✓ Č Search Local Disk  | (D:)   |
| 1. Choose sense   | Organize 👻 🛛                                 | New folder                  |                             | - ?    |
| Accelerometer     | Pictures                                     | A Name                      | ^ Date modified             | Туре   |
| 2. Choose period  | bin 📊                                        | (1)                         | No items match your search. |        |
| 3. Select the nu  | 🕳 Local Disk 📻                               | (D:)<br>(E:)                |                             |        |
| 4. Generate and   | 🔜 wxBuild                                    |                             |                             |        |
| 5. Open Matlab.   | 📥 OneDrive - P                               | Persor                      |                             |        |
| 6. Go to HOME     | 💻 This PC                                    |                             |                             |        |
| 7. Disconnect S   | Network                                      | ~ <                         |                             | >      |
| 8. Go to EDITOR   | File nam                                     | ne: SensiConfigurator.m     | 2                           | ~      |
| 9. If the MATLAE  | Save as typ                                  | pe: MATLAB Code files (*.m) | )                           | ~      |
| 10. After the spe | <ul> <li>Hide Folders</li> </ul>             |                             | Save 3                      | Cancel |

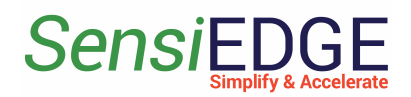

## 7.3 Open and Run Script

1. Open Matlab. Go to the <u>HOME</u> Page (step 1) and click on the <u>Open</u> icon(step 2).

| 📣 M/          | ATLAB R2020             | b      |      |                                |                |                   |                                                                                                    |           |                                          |          |        |                                                                      |                   |                |                                 |
|---------------|-------------------------|--------|------|--------------------------------|----------------|-------------------|----------------------------------------------------------------------------------------------------|-----------|------------------------------------------|----------|--------|----------------------------------------------------------------------|-------------------|----------------|---------------------------------|
| н             | ОМЕ 🚹                   | PLO    | rs   | APPS                           |                |                   |                                                                                                    |           |                                          | •        |        | h 🔓 🤊 d                                                              | E ? (             | 🔊 Sear         | ch Documer                      |
| New<br>Script | New<br>Live Script      | New    | Open | Find Files                     | Import<br>Data | Save<br>Workspace | Image: Head Stress       Image: Head Stress         Image: Head Stress       Image: Head Stress         Image: Head S | Favorites | Analyze Code Run and Time Clear Commands | Simulink | Layout | <ul> <li>Preferences</li> <li>Set Path</li> <li>Parallel </li> </ul> | &<br>Add-Ons<br>▼ | ?<br>Help<br>▼ | 🖄 Comm<br>🔿 Reques<br>🔝 Learn N |
|               |                         | FILE   |      |                                |                | VA                | RIABLE                                                                                                    |           | CODE                                     | SIMULINK |        | ENVIRONMENT                                                          |                   |                | RESOURCE                        |
| <b>++</b>     | 🔁 🔊 📜                   | ► E: ► | work | <ul> <li>Matlab2020</li> </ul> | ► bin ►        |                   |                                                                                                    |           |                                          |          |        |                                                                      |                   |                |                                 |
| Curren        | t Folder                |        |      |                                |                | Command           | Window                                                                                                    |           |                                          |          |        |                                                                      |                   |                |                                 |
|               | Name *                  |        |      |                                |                | $f_{x} >>$        |                                                                                                    |           |                                          |          |        |                                                                      |                   |                |                                 |
| 🖽 📙 i         | icutzdata               |        |      |                                | ^              |                   |                                                                                                    |           |                                          |          |        |                                                                      |                   |                |                                 |
|               | m3iregistry             |        |      |                                |                |                   |                                                                                                    |           |                                          |          |        |                                                                      |                   |                |                                 |
|               | util                    |        |      |                                |                |                   |                                                                                                    |           |                                          |          |        |                                                                      |                   |                |                                 |
|               | win32                   |        |      |                                |                |                   |                                                                                                    |           |                                          |          |        |                                                                      |                   |                |                                 |
| a a           | wiii04<br>crash analyzi | r cfa  |      |                                |                |                   |                                                                                                    |           |                                          |          |        |                                                                      |                   |                |                                 |
| 100           | deploytool.b            | at     |      |                                |                |                   |                                                                                                    |           |                                          |          |        |                                                                      |                   |                |                                 |
|               | Icdata.xml              |        |      |                                |                |                   |                                                                                                    |           |                                          |          |        |                                                                      |                   |                |                                 |
|               | lcdata.xsd              |        |      |                                |                |                   |                                                                                                    |           |                                          |          |        |                                                                      |                   |                |                                 |
|               | lcdata_utf8.xi          | nl     |      |                                |                |                   |                                                                                                    |           |                                          |          |        |                                                                      |                   |                |                                 |
| -             | matlah eve              |        |      |                                |                |                   |                                                                                                    |           |                                          |          |        |                                                                      |                   |                |                                 |

Figure 34. Matlab Program

2. Choose the saved script (step 1) and click **<u>Open</u>** (step 2).

Figure 35. Open Script

| 📣 Open                                                            |                          |                       |     |   |                                | ×       |
|-------------------------------------------------------------------|--------------------------|-----------------------|-----|---|--------------------------------|---------|
| $\leftarrow$ $\rightarrow$ $\checkmark$ $\checkmark$ $\checkmark$ | This P                   | C 🔹 Local Disk (D:)   | ~   | Ū | ℅ Search Local Disk (D:)       |         |
| Organize • New f                                                  | folder                   |                       |     |   |                                | •       |
| SThis PC                                                          | ^                        | Name                  |     |   | Date modified                  | Туре    |
| 🧊 3D Objects                                                      |                          | 📑 SensiConfigurator.m | (1) |   | 2/27/2023 6:50 PM              | Исходнь |
| 📃 Desktop                                                         |                          |                       | -   |   |                                |         |
| Documents                                                         |                          |                       |     |   |                                |         |
| 🖊 Downloads                                                       |                          |                       |     |   |                                |         |
| 👌 Music                                                           |                          |                       |     |   |                                |         |
| Pictures                                                          |                          |                       |     |   |                                |         |
| 🚆 Videos                                                          |                          |                       |     |   |                                |         |
| 🐛 Local Disk (C:)                                                 |                          |                       |     |   |                                |         |
| 🧹 Local Disk (D:)                                                 |                          |                       |     |   |                                |         |
| 🥌 Local Disk (E:)                                                 | 1.                       |                       |     |   |                                |         |
| *                                                                 | <ul><li>✓ &lt;</li></ul> |                       |     |   |                                | >       |
| Fil                                                               | e name:                  | SensiConfigurator.m   |     | ~ | All MATLAB files (*.mldatx;*.: | ssc; 🖂  |
|                                                                   |                          |                       |     |   | Open 2 Canc                    | el      |

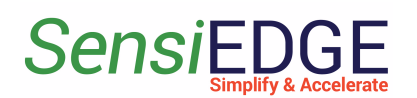

.

6. After opening, a window will appear with the saved script (step 1), to run the script go to the **EDITOR** tab (step 2) and press **RUN** (step 3).

| A MATLAB R                                                                                                    | 2020b                                                                |                                      |                   |                                                                          |                                                                                      |                                                                                                    |                                                                                                    |                                                                                                    |                                                                                                    |                                                                                                    |                                                         |
|----------------------------------------------------------------------------------------------------|----------------------------------------------------------------------|--------------------------------------|-------------------|--------------------------------------------------------------------------|--------------------------------------------------------------------------------------|----------------------------------------------------------------------------------------------------|----------------------------------------------------------------------------------------------------|----------------------------------------------------------------------------------------------------|----------------------------------------------------------------------------------------------------|----------------------------------------------------------------------------------------------------|---------------------------------------------------------|
| HOME                                                                                                    | PLOTS                                                                | APPS                                 | ED                | ITOR 2                                                                   | PUBLISH                                                                              | VIEW                                                                                                    |                                                                                                    |                                                                                                    |                                                                                                    | 8/44/000                                                                                                    | 🕐 💿 Search                                              |
| New Open                                                                                                    | Save                                                                 | d Files<br>mpare ▼ 🖓 Go<br>t ▼ Q Fin | o To ▼ Co<br>nd ▼ | Insert 属<br>omment %<br>Indent 💽                                         | fx F₄ ▼<br>‰ ‰ ↓                                                                     | Breakpoints                                                                                                    | Run and<br>Advance                                                                                                    | Nun Section 🛃 Advance                                                                                                    | Run and<br>Time                                                                                                    |                                                                                                    |                                                         |
|                                                                                                    | FILE                                                                 | NAVI                                 | GATE              | EDI                                                                      | Г                                                                                    | BREAKPOINTS                                                                                                    |                                                                                                    | RUN                                                                                                    |                                                                                                    |                                                                                                    |                                                         |
| 🔶 🌩 🖪 沟                                                                                                    | 📙 🕨 E: 🕨 we                                                          | ork 🕨 Matlab2020                     | ) ▶ bin ▶         |                                                                          |                                                                                      |                                                                                                    |                                                                                                    |                                                                                                    |                                                                                                    |                                                                                                    |                                                         |
| Current Folder                                                                                                    |                                                                      |                                      |                   | 📝 Editor                                                                 | - D:\SensiCo                                                                         | nfigurator.m                                                                                                    |                                                                                                    |                                                                                                    |                                                                                                    |                                                                                                    |                                                         |
| 📄 Name 🗠                                                                                                    |                                                                      |                                      |                   | Sensi                                                                    | Configurator.                                                                        | m × 🚹                                                                                                    |                                                                                                    |                                                                                                    |                                                                                                    |                                                                                                    |                                                         |
| 🗄 📙 icutzdata                                                                                                    | 1                                                                    |                                      | ^                 | 1                                                                        | 8 {                                                                                  |                                                                                                    |                                                                                                    |                                                                                                    |                                                                                                    |                                                                                                    |                                                         |
| <ul> <li>⊞ m3iregis</li> <li>⊞ J util</li> <li>⊞ win32</li> <li>⊞ win64</li> <li>orash an</li> <li>deployto</li> <li>Icdata.xn</li> <li>Icdata.xs</li> <li>Icdata.xs</li> <li>metiab.e</li> <li>mouid.t</li> <li>mccbat</li> <li>Details</li> <li>Workspace</li> </ul> | try<br>alyzer.cfg<br>ool.bat<br>nl<br>d<br>f8.xml<br>xe<br>xe<br>yat |                                      | ~                 | 2<br>3<br>4<br>5<br>6<br>7<br>8<br>9<br>10<br>11<br>12<br>13<br>14<br>15 | COPYRIG<br>Redistr<br>are per<br>1. 1<br>t<br>2. 2<br>t<br>3. 1<br>b<br>w<br>THIS SO | HT(c) 2023<br>ibution and<br>mitted prov<br>Redistribut<br>his list of<br>Redistribut<br>his list of<br>nd/or other<br>Neither the<br>e used to e<br>ithout spec<br>FTWARE IS P | SensiEDGE LTD<br>use in source<br>ided that the<br>ions of source<br>conditions an<br>ions in binary<br>conditions an<br>materials pro-<br>name of Sens;<br>ndorse or pro-<br>ific prior wr:<br>ROVIDED BY THU | e and binary<br>following c<br>e code must<br>nd the follo<br>ovided with<br>iEDGE LTD no<br>mote product<br>itten permis<br>E COPYRIGHT | forms,<br>condition<br>retain<br>wing dia<br>reprodu-<br>wing dia<br>the dias<br>r the na<br>s derive<br>sion.<br>HOLDERS | with or without modi<br>ns are met:<br>the above copyright n<br>sclaimer.<br>ce the above copyrigh<br>sclaimer in the docum<br>tribution.<br>ames of its contribut<br>ed from this software<br><u>AND CONTRIBUTORS "AS</u> | fication,<br>otice,<br>t notice,<br>entation<br>ors may |
| News                                                                                                    | Malaa                                                                |                                      | 0                 | Comman                                                                   | d Window                                                                             |                                                                                                    |                                                                                                    |                                                                                                    |                                                                                                    |                                                                                                    |                                                         |
| Name ^                                                                                                    | Value                                                                |                                      |                   | fr                                                                       |                                                                                      |                                                                                                    |                                                                                                    |                                                                                                    |                                                                                                    |                                                                                                    |                                                         |

Figure 36. Open Script

7. At the first start, a window **MATLAB Editor** will appear, in this window, select <u>Add to Path</u>.

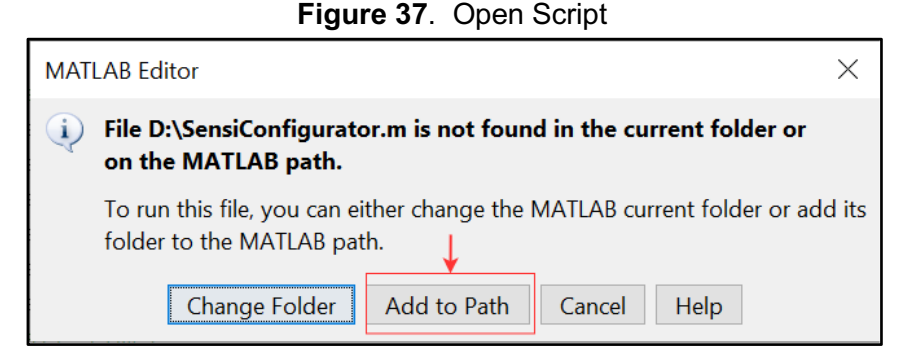

8. After running the script, the status of the script execution will be displayed in the window:

- Start Data Collection start Script.
- Get Data with Device. Count = <number> received data from the device. <number> - how many points were collected.
- Finished Data Collection finished work Srcipt, disconnect Device.

Figure 38. Open Script

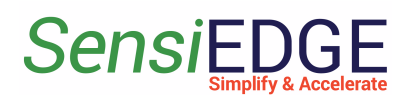

| 📣 MATLAB R2020b                                                                                                    |                                                                                                    | - 🗆 ×             |
|----------------------------------------------------------------------------------------------------|----------------------------------------------------------------------------------------------------|-------------------|
| HOME PLOTS APPS                                                                                                    | EDITOR PUBLISH VIEW 🔓 🖓 🖓 🖓 🖓 🚱 🖗 🕐 📀 Search Documentation                                                                                                    | 🔎 🌲 🛛 Sign In     |
| Image: New Open Save     Image: Compare      Image: Compare      Image: Compare        Image: File     Image: Compare      Image: Compare      Image: Compare        Image: File     Image: Compare      Image: Compare      Image: Compare                                                                                                    | Insert        Insert I     Insert I     InsertI     Insert I     Insert I <t< td=""><td>Ā</td></t<> | Ā                 |
| 🖛 🔶 🔚 💭 📕 🕨 E: 🕨 work 🕨 Matlab2020 🕨 bin                                                                                                    |                                                                                                    | <b>▼</b> <i>P</i> |
| Current Folder                                                                                                    | 🕤 🗾 Editor - D_\SensiConfigurator.m                                                                                                    | ⊙×                |
| Name *                                                                                                    | SensiConfigurator.m 💥 🕂                                                                                                    |                   |
| Image: Big Strate Strate S | CAUSED AND ON ANY THEORY OF LIABILITY, WHETHER IN CONTRACT, STRICT LIABILITY,<br>OR TORT (INCLUDING NEGLIGENCE OR OTHERWISE) ARISING IN ANY WAY OUT OF THE USE<br>OF THIS SOFTWARE, EVEN IF ADVISED OF THE POSSIBILITY OF SUCH DAMAGE.<br>-%}<br>26<br>27<br>*Serial Port to which the connection will be made<br>28 - comport="COM9",<br>29<br>*Speed Serial Port                                                                                                    |                   |
| lcdata_utf8.xml                                                                                                    | Command Mindau                                                                                                    |                   |
| ▲ matlab.exe                                                                                                    | <pre>&gt;&gt; SensiConfigurator<br/>Start Data Collection 1<br/>Get Data with Device. Count = 1'</pre>                                                                                                    |                   |
| Workspace                                                                                                    | Get Data with Device. Count = 2'                                                                                                    |                   |
| Name *     Value       Image: Comport     "COM9"       Image: Comport     10       Image: Comport     10       Image: Comport     10       Image: Comport     10       Image: Comport     10       Image: Comport     10       Image: Comport     10       Image: Comport     10       Image: Comport     10       Image: Comport     10       Image: Comport     115200       Image: Comport     115200       Image: Comport     115200                                                                                                    | Get Data with Device. Count = 4'<br>Get Data with Device. Count = 5'<br>Get Data with Device. Count = 6'<br>Get Data with Device. Count = 7'<br>Get Data with Device. Count = 8'<br>Get Data with Device. Count = 9'<br>Get Data with Device. Count = 10'<br>Finished Data Collection (3)<br>fx >>                                                                                                    |                   |
| IIII-                                                                                                    | UTF-8 script                                                                                                    | Ln 32 Col 12      |

9. After finished work, the script, a window with graphs will appear. Figure 37. Open Script

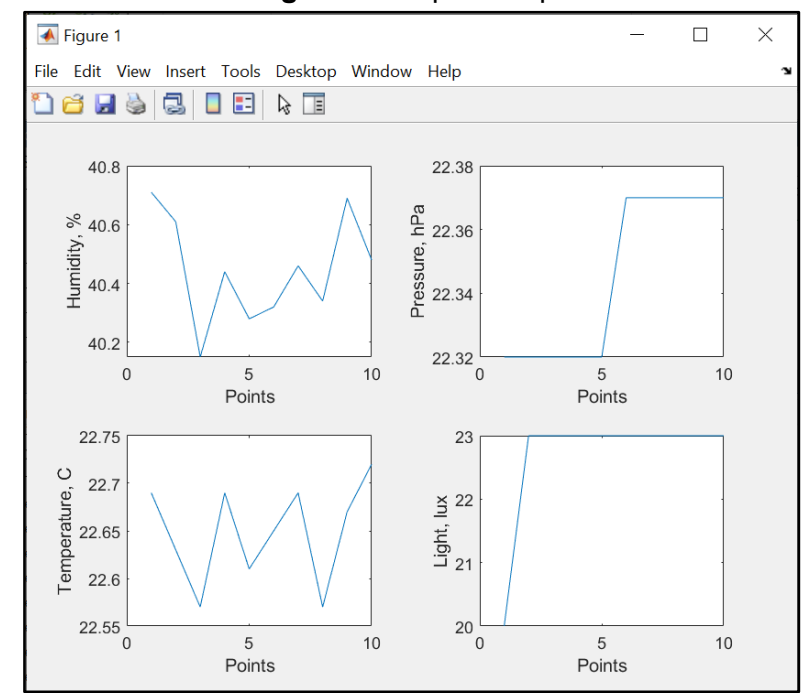

10. In the script, you can manually change the following parameters:

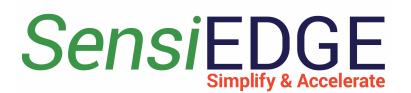

#### Getting started with SensiConfigurator

- 1. **Comport** com port can be found in Device Manager.
- 2. **Period** the period of receiving data from the device. 0.2 is 200 milliseconds.
- 3. **Count** the number of points.

#### Figure 37. Open Script

| Sensi | Configurator.m X +                                                            |
|-------|-------------------------------------------------------------------------------|
| 19    | FOR ANY DIRECT, INDIRECT, INCIDENTAL, SPECIAL, EXEMPLARY, OR CONSEQUENTIAL    |
| 20    | DAMAGES (INCLUDING, BUT NOT LIMITED TO, PROCUREMENT OF SUBSTITUTE GOODS OR    |
| 21    | SERVICES; LOSS OF USE, DATA, OR PROFITS; OR BUSINESS INTERRUPTION) HOWEVER    |
| 22    | CAUSED AND ON ANY THEORY OF LIABILITY, WHETHER IN CONTRACT, STRICT LIABILITY, |
| 23    | OR TORT (INCLUDING NEGLIGENCE OR OTHERWISE) ARISING IN ANY WAY OUT OF THE USE |
| 24    | OF THIS SOFTWARE, EVEN IF ADVISED OF THE POSSIBILITY OF SUCH DAMAGE.          |
| 25    | └_ <sup>®</sup> }                                                             |
| 26    |                                                                               |
| 27    | Serial Port to which the connection will be made                              |
| 28 -  | comport="COM9"; 1                                                             |
| 29    | %Speed Serial Port                                                            |
| 30 -  | <pre>speedComPort=115200;</pre>                                               |
| 31    | %Period update between points                                                 |
| 32 -  | period=0.2; (2)                                                               |
| 33    | %Amount of points                                                             |
| 34 -  | count=10; <b>(3</b> )                                                         |
| 35    |                                                                               |
| 36    | % Connect to Serial Port                                                      |
| 37 -  | <pre>deviceObj = serialport(comport, speedComPort, "Timeout",5);</pre>        |
| 38    |                                                                               |
| 39    | %Configuration Terminator                                                     |
| 40 -  | <pre>configureTerminator(deviceObj, "CR/LF");</pre>                           |
| 41    |                                                                               |
| 42    | %Cleaning Serial buffers                                                      |
| 43 -  | flush(deviceObj);                                                             |
| 44    |                                                                               |
| 45    | %Configuring a callback to receive data from a Serial port                    |